### **Sdui** × Web**Untis**

# **Onboarding Guide**

WebUntis-Schulen in den Sdui Messenger integrieren

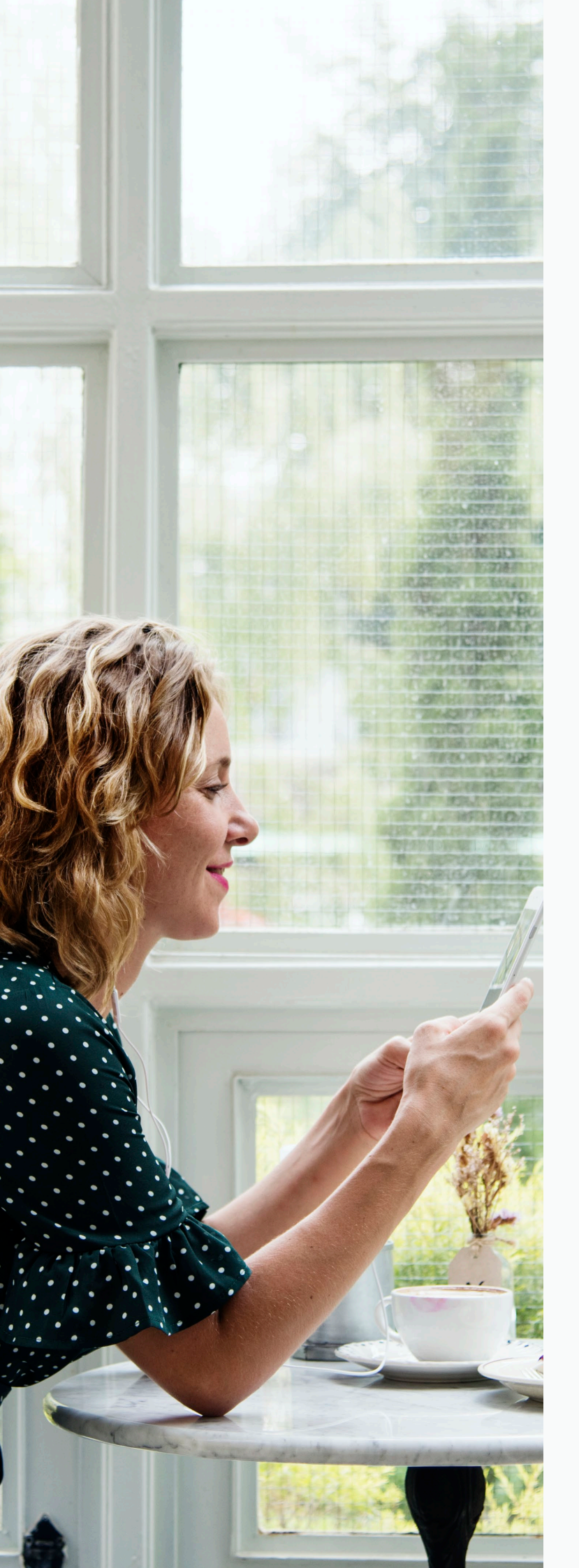

### Willkommen im Sdui Messenger in WebUntis

Wir freuen uns, dass Sie sich für Sdui als Kommunikationslösung entschieden haben! Um den Einstieg so einfach wie möglich zu gestalten, stellen wir Ihnen hier kurz und übersichtlich die Anmeldung und den Aktivierungsprozess vor. Wir wünschen viel Spaß bei der Nutzung des Sdui Messengers in WebUntis!

Liebe Grüße Ihr Sdui Team

### **Sdui** × Web**Untis**

### In nur wenigen Schritten zu Ihrem Sdui Messenger

#### Schritt1

Sdui mit WebUntis verknüpfen

- 1. Öffnen Sie WebUntis und loggen Sie sich ein.
- 2. Navigieren Sie in der linken Menüleiste zu **"Administration"** → **"Plattform"**.
- 3. Klicken Sie nun auf "Applikation hinzufügen" oder das "+"- Symbol neben der Suchleiste.
- 4. Suchen Sie in der angezeigten Liste nach "Sdui Messenger" und wählen Sie diesen aus.

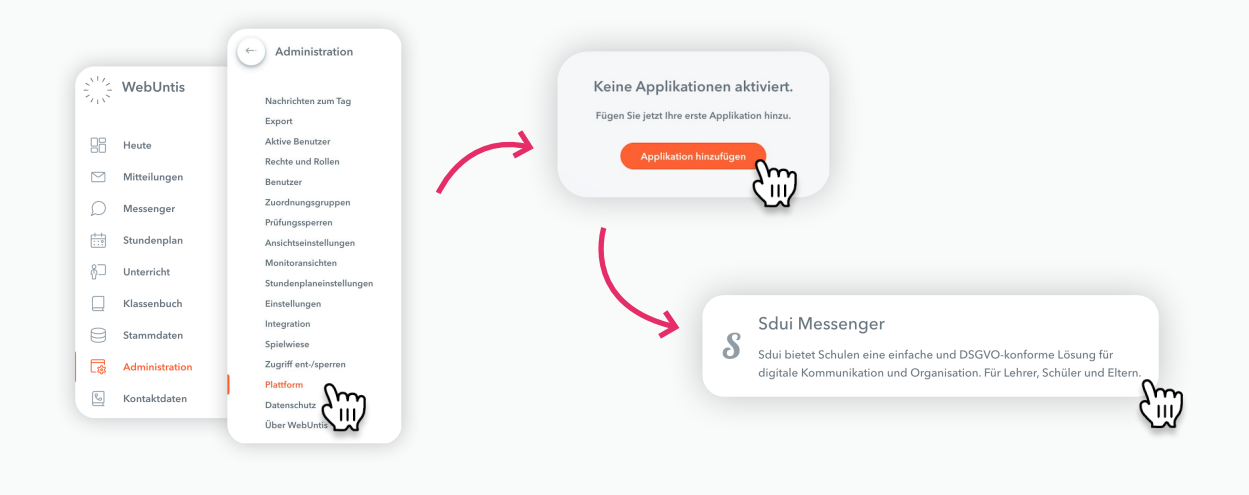

#### Schritt 2

Integration aktivieren

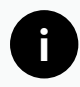

Nach diesem Schritt warten Sie bitte 1-3 Werktage, damit unser Team alles Nötige für Sie konfigurieren kann.

- 1. Aktivieren Sie das Toggle (=An/Aus-Schalter) neben "Applikation aktivieren".
- 2. Klicken Sie unten rechts auf "Speichern", um die Einstellungen zu übernehmen.
- 3. Setzen Sie den Haken bei "Ich habe verstanden" und klicken Sie auf "Ok", um zu bestätigen.

Applikation aktivieren

Applikation aktivieren 🛑

## **Sdui** × Web**Untis**

#### **Schritt 3** Sdui Nutzung verwalten (optional)

Die Sichtbarkeit des Sdui Messengers kann für bestimmte Anwendergruppen verwaltet werden.

- Scrollen Sie auf der aktuellen Seite (Plattform → Sdui Messenger) nach unten zum Abschnitt "Benutzeroberflächen Integration".
- 2. Unter **"Eintrag im Hauptmenü"** finden Sie auf der rechten Seite ein Drop-Down-Menü, welches als **"Rolle hinzufügen"** gekennzeichnet ist.
- 3. Hier können Sie den verschiedenen Nutzungsgruppen die Nutzung des "Sdui Messengers" erlauben. "Default" bedeutet, dass der "Sdui Messenger" allen Nutzungsgruppen angezeigt wird.
- 4. Speichern Sie zuletzt die Einstellungen, indem Sie unten rechts auf **"Speichern"** klicken, wie unter Punkt 2 erklärt dem Haftungsausschluss zustimmen und mit **"Ok"** bestätigen.

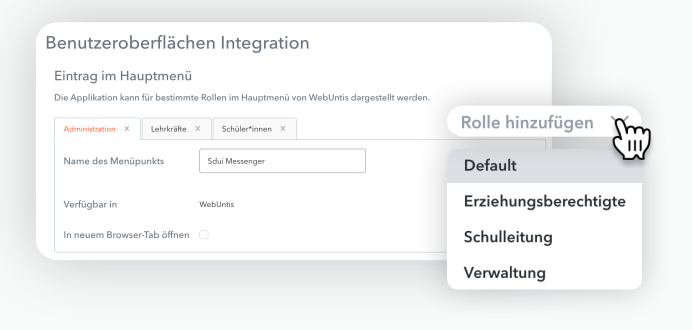

#### **Schritt 4** Den Sdui Messenger nutzen

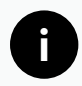

Vor diesem Schritt warten Sie bitte 1-3 Werktage, damit unser Team alles Nötige für Sie konfigurieren kann.

- 1. Klicken Sie in Ihrer WebUntis-Anwendung in der linken Menüleiste auf **"Sdui Messenger"** und dann auf **"Einrichtung finden"**.
- 2. Geben Sie den Namen Ihrer Einrichtung ein und wählen Sie diese aus.
- 3. Jetzt können Sie den Sdui Messenger mit Ihren gewohnten WebUntis Zugangsdaten nutzen. Sie benötigen keine neue Registrierung.
- Zuletzt werden Sie gefragt, ob Sie eine Klassenleitung sind. Bitte machen Sie die entsprechende Angabe.

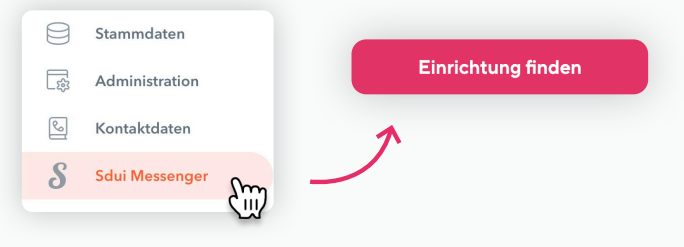

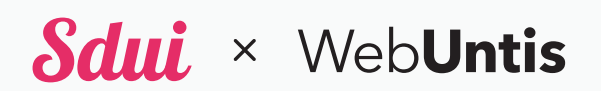

Sdui GmbH Universitätsstr. 3 56070 Koblenz

untis@sdui.de <mark>sdui.de</mark>